# Web Caster V100 NTT西日本用 「フレッツ・光プレミアム」でご利用のお客様へ

新規およびプラン変更で「フレッツ・光プレミアム」をご利用のお客様は、「取扱説明書」とあわせてこの説明書をお読みください。 本商品を加入者網終端装置(CTU)に接続して利用する設定方法について説明します。 ※LAN側接続ポートに接続したパソコンは、保守専用として使用します。

※以下、加入者網終端装置(CTU)は「CTU」とします。

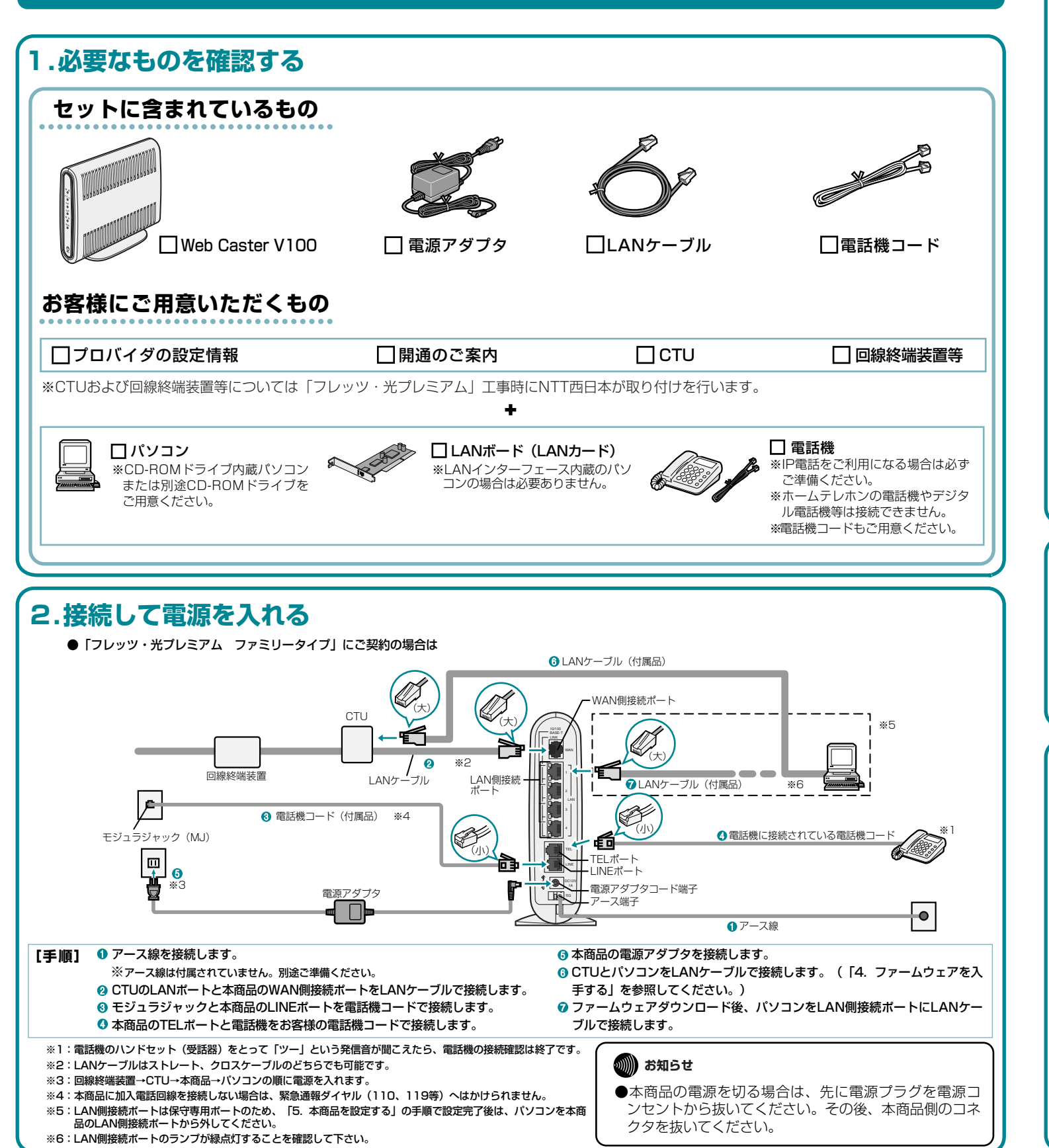

# お問い合わせ先 使い方でご不明な点がございましたら、下記へお気軽にご相談ください。

■NTT西日本エリア(東海、北陸、近畿、中国、四国、九州地区)でご利用のお客様 ●故障に関するお問い合わせ

0120-248995 (24時間年中無休) ※携帯電話、PHSからもご利用になれます。

## 3.ランプの点灯を確認する

本商品の電源を入れると次のようにランプの状態が変化します。本商品のランプが下図のようになっていることを確認してください。 ※電源を入れたときは、一度全点灯します。 ※本商品のバージョンアップ中は、アラームランプ、PPPランプ、VolPランプ、電話ランプが点灯します。 ※初期化により初期設定状態にした場合、PPPランプが点滅(橙)します。 【ランプ表示】

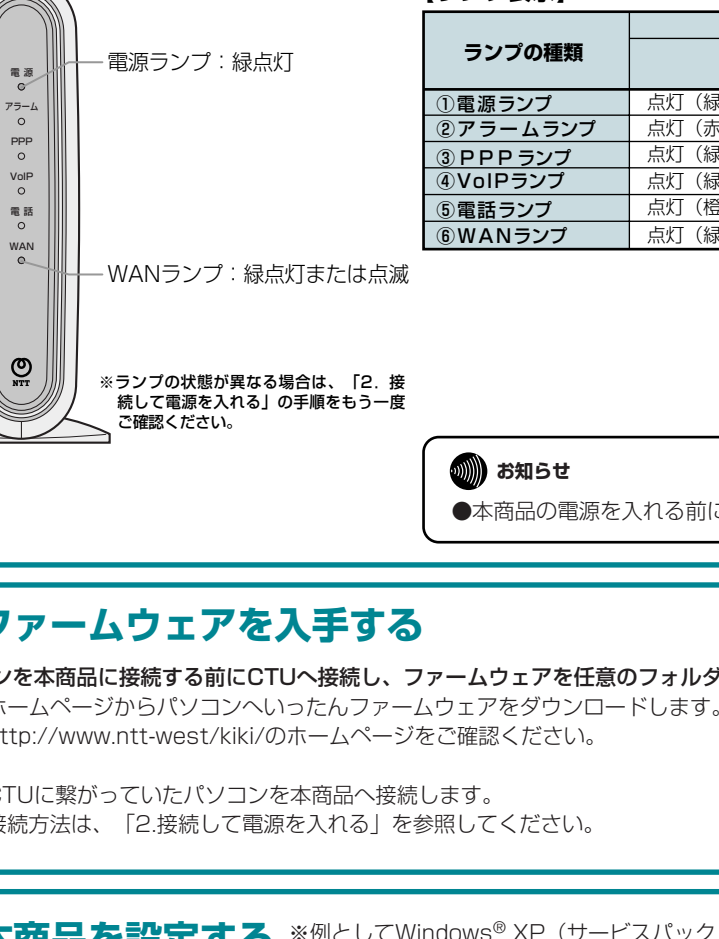

## 4.ファームウェアを入手する

2

パソコンを本商品に接続する前にCTUへ接続し、ファームウェアを任意のフォルダへダウンロードします。 (1) ホームページからパソコンへいったんファームウェアをダウンロードします。 http://www.ntt-west/kiki/のホームページをご確認ください。

(2) CTUに繋がっていたパソコンを本商品へ接続します。 接続方法は、「2.接続して電源を入れる」を参照してください。

※例としてWindows<sup>®</sup> XP(サービスパック1)の設定方法を記載しています。 5.本商品を設定する ※お使いになっているパソコンのOSや画面設定によっては表示が異なる場合があります。 ※パソコンの設定は、取扱説明書「パソコンを設定する」で事前に確認してください。

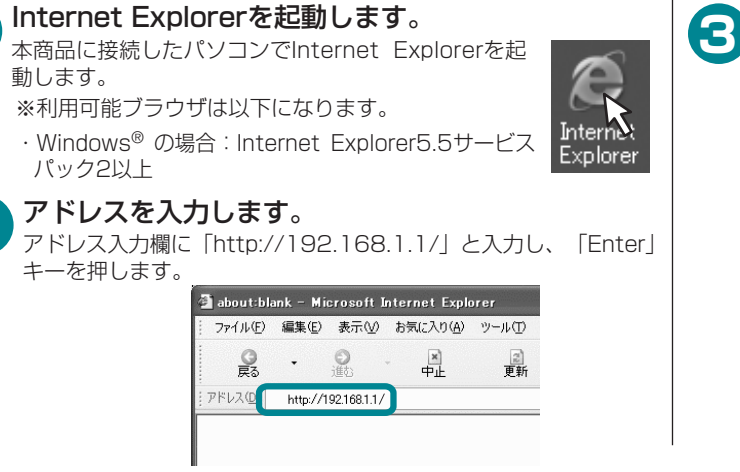

(2005年9月現在)

### ●本商品の取り扱いに関するお問い合わせ

トークニイーナ 0120-109217 (受付時間 9:00~17:00※) ※年末年始12月29日~1月3日は休業とさせていただきます。 電話番号をお間違えにならないように、ご注意願います。

| 表示                            |                                    |
|-------------------------------|------------------------------------|
| 起動中                           | <b>起動完了</b><br>(起動完了まで30秒ほどかかります。) |
| (緑)                           | 点灯(緑)                              |
| (赤)                           | 消灯                                 |
| (緑)                           | 消灯                                 |
| (緑)                           | 消灯                                 |
| (橙)                           | 消灯                                 |
| <ul><li>(緑)または点滅(緑)</li></ul> | 点灯(緑)または点滅(緑)                      |

●本商品の電源を入れる前に、CTUの電源が入っていることを確認してください。

### 本商品へログインします。

ログイン画面で「ユーザ名」に「admin」と入力し、「パスワード」 に設定したパスワードを入力し、 [OK]をクリックしてください。 ※ユーザ名は「admin」固定です。初期パスワードは「admin」 です。

| 192.168.1.1 に接続    | ?×            |
|--------------------|---------------|
| F.                 | E. S.         |
| Web Caster V100    |               |
| ユーザー名(型):          | 🖸 admin 👻     |
| パスワード( <u>P</u> ): |               |
|                    | パスワードを記憶する(R) |
|                    | OK キャンセル      |

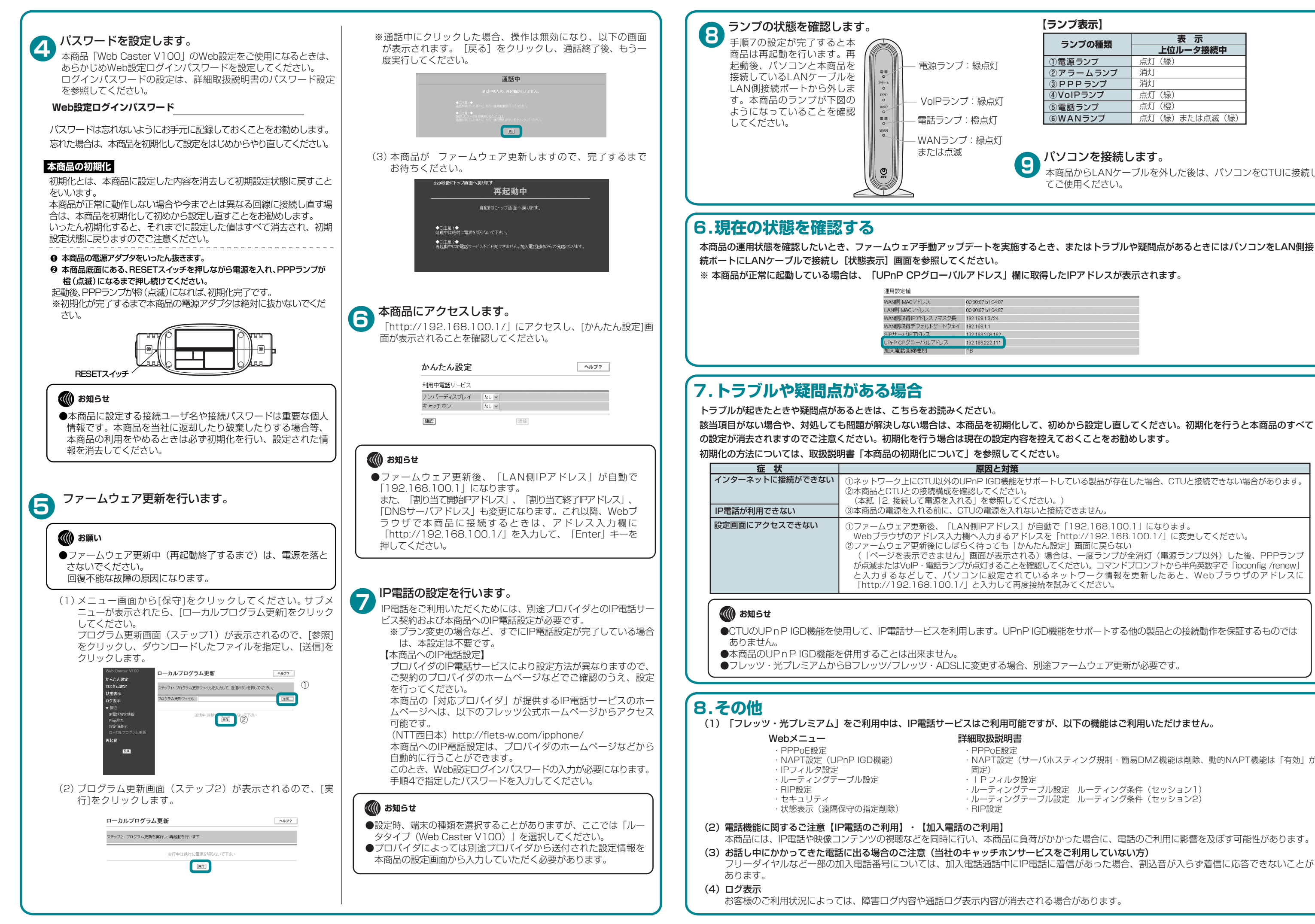

| 【ランプ表示】  |                |
|----------|----------------|
| ランプの種類   | 表示<br>上位ルータ接続中 |
| ①電源ランプ   | 点灯(緑)          |
| ②アラームランプ | 消灯             |
| ③PPPランプ  | 消灯             |
| ④VoIPランプ | 点灯(緑)          |
| ⑤電話ランプ   | 点灯(橙)          |
| ⑥WANランプ  | 点灯(緑)または点滅(緑)  |

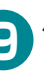

パソコンを接続します。

本商品からLANケーブルを外した後は、パソコンをCTUに接続し てご使用ください。

①ネットワーク上にCTU以外のUPnP IGD機能をサポートしている製品が存在した場合、CTUと接続できない場合があります。 Webブラウザのアドレス入力欄へ入力するアドレスを「http://192.168.100.1/」に変更してください。 (「ページを表示できません」画面が表示される)場合は、一度ランプが全消灯(電源ランプ以外)した後、PPPランプ

が点滅またはVoIP・電話ランプが点灯することを確認してください。コマンドプロンプトから半角英数字で「ipconfig /renew」 と入力するなどして、パソコンに設定されているネットワーク情報を更新したあと、Webブラウザのアドレスに

NAPT設定(サーバホスティング規制・簡易DMZ機能は削除、動的NAPT機能は「有効」が

・ルーティングテーブル設定 ルーティング条件(セッション1) ルーティングテーブル設定 ルーティング条件 (セッション2)